### Whitelisting 101: How To Make Sure You Get The Emails You Want To Read

Article by Genesis Digital tailored with instructions on how to see Capital's e-mails

Most Monday morning rituals include combing through your inbox from over the weekend and deleting emails from people and brands you don't want to see. But every now and then there are emails you care about receiving...and you can't seem to find them anywhere.

You wonder if you typed in your email incorrectly. Or if it didn't send. You finally check your spam inbox and low-and-behold, there it is. Filtered out of your sight.

The only way to avoid this fate with important emails (ya know, like the kind from the tool that you run your entire business on) is to **whitelist:** to put someone on a "list" of sorts that allows them to bypass spam blockers and go straight to your inbox. However, whitelisting procedures vary slightly between different email service providers, so this article will break down the steps for each service.

### **GMAIL:**

It would be nice if you could simply check a box to add a sender to a list of friends, but unfortunately, Gmail doesn't work that way. However, although it may take a couple extra steps, there are some easy and effective ways to whitelist your friends and important brands in Gmail.

### ADD EMAIL ADDRESSES TO YOUR CONTACTS

This method will require you to go to your Google contacts link. To get there, click the nine dots in the upper-right hand corner and then click contacts.

| = M Gmail                                   | Q Search mail                                                         | •                                                                                                    |          | ?         |        |
|---------------------------------------------|-----------------------------------------------------------------------|----------------------------------------------------------------------------------------------------|----------|-----------|--------|
| Compose                                     | C :                                                                   | יט איז איז איז איז איז איז איז איז איז איז                                                                                                    |          | C         | G      |
| ☐ Inbox ★ Starred                           | <ul> <li>☐ ☆ ➤ Michaels Rewards</li> <li>☐ ☆ ∑ Squarespace</li> </ul> | Reward Earned: Here's Your Michaels Rewards Voucher! - View in Browser Michaels Your trial ends tomorrow so go live today   Squarespace DOMAINS   WEBSITES              | Account  | Search    | Maps   |
| <ul><li>Snoozed</li><li>Important</li></ul> | 🗌 🚖 Ď Michaels Rewards                                                | Attention Rewards Members 🗣 Celebrate the Holiday Weekend with 2-Day Doorbu                                                                                             |          |           | GE     |
| <ul><li>Sent</li><li>Drafts</li></ul>       | <ul> <li>         ☆</li></ul>                                         | SUPER SALE Canvas, Surfaces + 10% off Coupon - Open For Big Savings - Save Up<br>Thanks from the Boulder Art Association - We're delighted to welcome you to the B      | YouTube  | Play      | News   |
| Categories                                  | □ ☆ ▷ EVO LOU                                                         | LAST CHANCE to save 25% OFF gear from your choice of the top climbing brands i<br>You Could Get 75% OFF! M a - OPEN FOR YOUR PROMO CODE!                                | Great    | Contacts  | Drive  |
|                                             | □ ☆ ⊃ Michaels                                                        | Psst We're Thanking You with Black Friday Prices on Trees! - Plus, save on all the                                                                                      | 31       | GX        | *      |
|                                             | <ul> <li></li></ul>                                                   | Is your online supplement real? - + How to train for an obstacle course THE VITAMI<br>[MacPaw Support Team] Your message has been received ##- Please type your re      | Calendar | Translate | Photos |
| No recent chats                             | <ul> <li>☐ ☆ ▷ Michaels Rewards</li> <li>□ ☆ ▷ Michaels</li> </ul>    | A Little Treat: Members-Only Special Offer Inside 🔮 - Shop Today and Use Your Sp<br>Your coupon will expire soon! - Don't miss your chance to save big! View in Browser | Shopping |           |        |
| Start a new one                             | Squarespace                                                           | What makes a professional website - Take your website to the next level with Squar                                                                                      |          |           |        |

Once you get to the contact page, simply click "Create Contact" in the upper left corner and fill out the contact form. Any emails that come from this person will automatically go straight to your primary inbox. We recommend adding <u>info@yourwealth.com</u> which is where all of our client communications come from, as well as the e-mail address for your advisor and CSA.

| ≡        | Contacts             | Q Searc   | 2 Search           |                   |        |              |  | ۲ |
|----------|----------------------|-----------|--------------------|-------------------|--------|--------------|--|---|
| +        | Create contact       | Name      |                    | Email             |        | Phone number |  |   |
| <u>)</u> | Contacts 1           | Create ne | ew contact         |                   |        |              |  |   |
| Ð        | Frequently contacted |           | First name<br>Fake | Last name<br>Name |        |              |  |   |
|          | Duplicates           |           |                    |                   |        |              |  |   |
| ~        | Labels               |           | Email              | Job title         |        | -            |  |   |
| +        | Create label         |           | fakename@gmail.com | Label             |        | Ð            |  |   |
| £        | Import               | e         | Phone V            | Home              |        |              |  |   |
| ٩        | Export               |           | Notes              | Work<br>Other     |        |              |  |   |
| 0        | Print                | Show m    |                    | other             | Canaal | Cauto        |  |   |
| ٠        | Other contacts       | show m    | lore               |                   | Cancel | Save         |  |   |

#### WHITELIST SPAM ADDRESSES

Often, we only think to whitelist AFTER an email has already made its way to our spam inbox (and it took us a year to find it). Fortunately, it's an easy fix.

Sometimes, a friend sends you an email that ends up in your Spam inbox before you've taken the time to whitelist them. There's a quick way to fix that as well.

Click into your spam inbox and select the email that came from the person you'd like to whitelist. You'll see a little tag next to their name that labels them as spam. Simply click the x next to the tag to remove it.

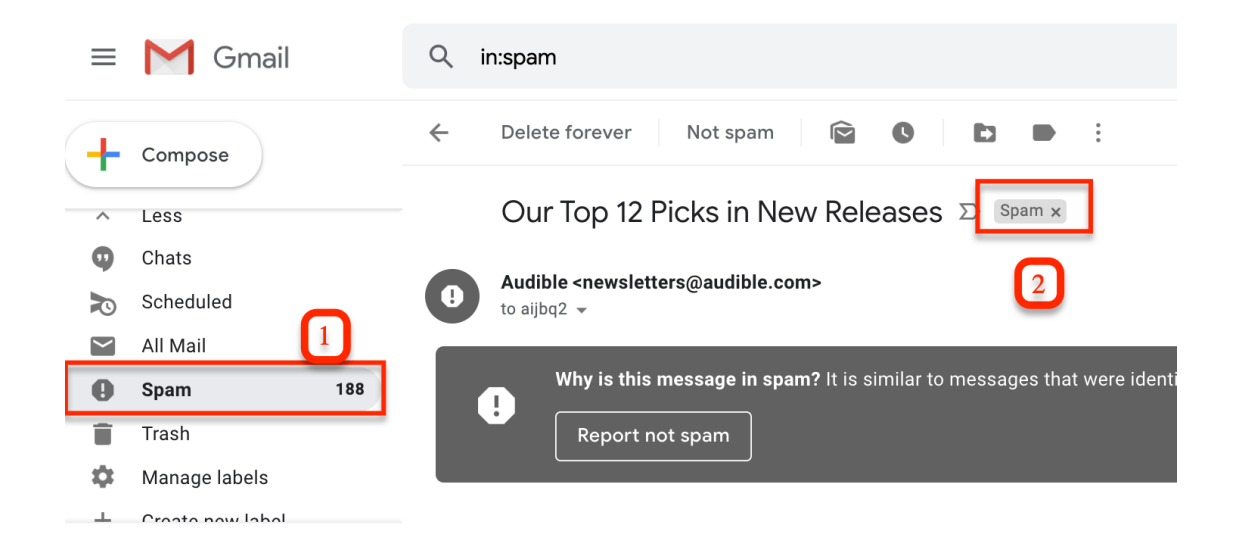

### **ADD A NON-SPAM FILTER**

A simple way to ensure emails go into the correct inbox is to apply a non-spam filter.

To do this, click the gear icon in your inbox and click settings.

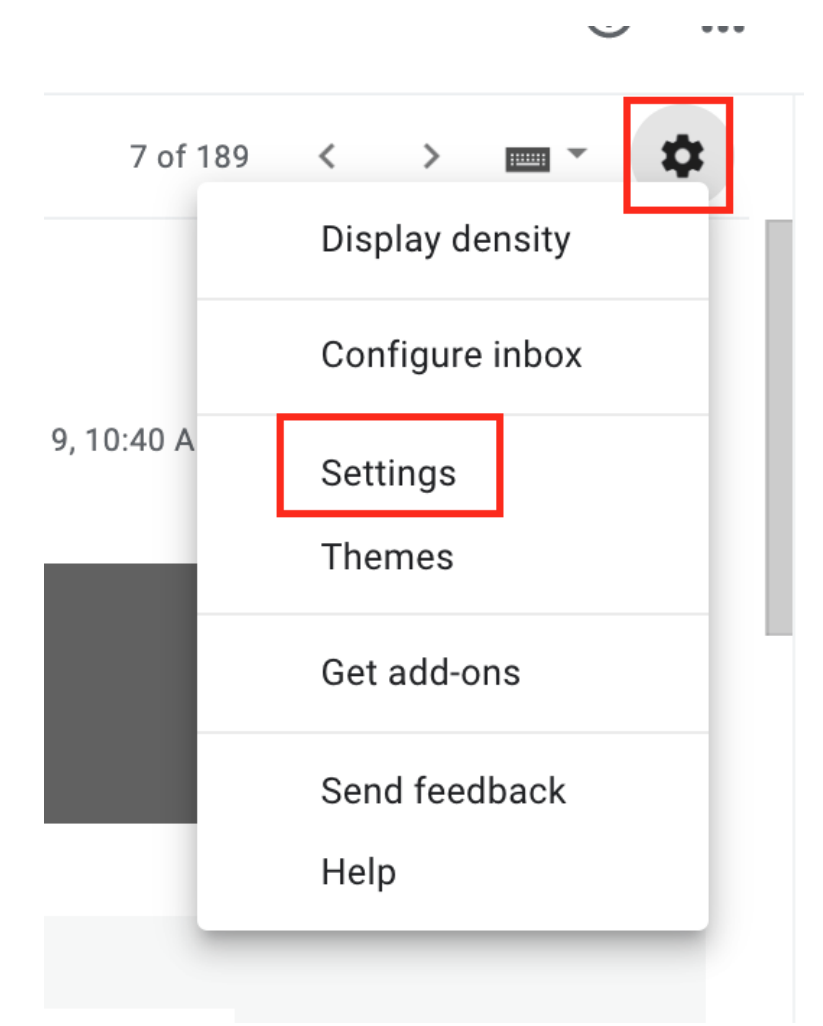

Once the settings page opens up, you want to click the "filters and blocked addresses" tab. From there, select "create a new filter."

| Setti  | ngs                                                                                           |                     |                               |                         |         |         |          | <b>□</b> - ☆ |
|--------|-----------------------------------------------------------------------------------------------|---------------------|-------------------------------|-------------------------|---------|---------|----------|--------------|
| Gene   | al Labels Inbox                                                                               | Accounts and Import | Filters and Blocked Addresses | Forwarding and POP/IMAP | Add-ons | Chat    | Advanced | Offline      |
| Them   | es                                                                                            |                     |                               |                         |         |         |          |              |
| The fo | The following filters are applied to all incoming mail:                                       |                     |                               |                         |         |         |          |              |
| Select | Select: All, None                                                                             |                     |                               |                         |         |         |          |              |
| Expo   | rt Delete                                                                                     |                     |                               |                         |         |         |          |              |
|        |                                                                                               |                     | Create a new filter           | Import filters          |         |         |          |              |
| The fo | The following email addresses are blocked. Messages from these addresses will appear in Spam: |                     |                               |                         |         |         |          |              |
|        | golowes48 <56b6576c9b4c3532ad149404d28ab048@reply.craigslist.org> unt                         |                     |                               |                         |         | unblock |          |              |
| Select | : All, None                                                                                   |                     |                               |                         |         |         |          |              |
|        | ack colocted addresses                                                                        |                     |                               |                         |         |         |          |              |

A search mail form will appear. Here you have the option to either whitelist an entire domain if you want to receive all emails from that address (we *highly* suggest you whitelist the entirety of

yourwealth.com because otherwise, you may miss some important communications from our team and your advisor).

| From          | yourwealth.com             |        |             |       |
|---------------|----------------------------|--------|-------------|-------|
| То            |                            |        |             |       |
| Subject       |                            |        |             |       |
| Has the words |                            |        |             |       |
| Doesn't have  |                            |        |             |       |
| Size          | greater than 👻             |        | MB          | *     |
| Has attachr   | nent 🔲 Don't include chats |        |             |       |
|               |                            | Create | e filter Se | earch |

When you're done, click "create filter," which is directly next to the blue search button.

Once you've submitted your filter, you'll see the following screen, where you can designate what label to assign to that email or domain. Click "never send it to Spam," and if it's a really important email address, check off "always mark it as important." Once you're finished, select "create filter."

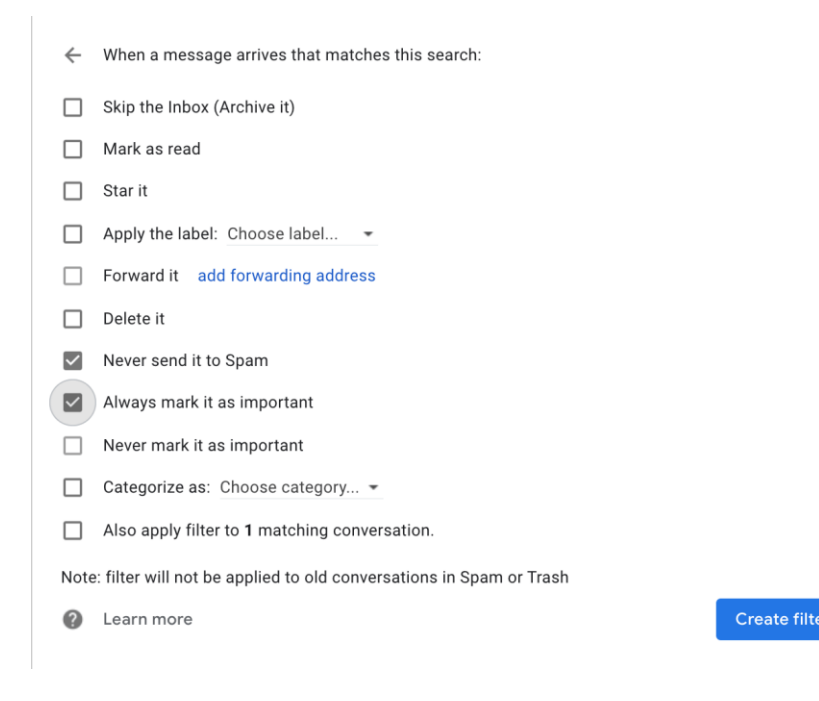

# **OUTLOOK:**

Like Gmail, you can whitelist a contact by either adding them as a contact, or in Outlook's case using the "Safe Senders" feature.

### **ADDING A CONTACT:**

To add a contact, you'll need to navigate to the contacts section of Outlook. To do this, click the people icon towards the bottom left of the screen. Then, click "New contact" at the top of the screen in blue.

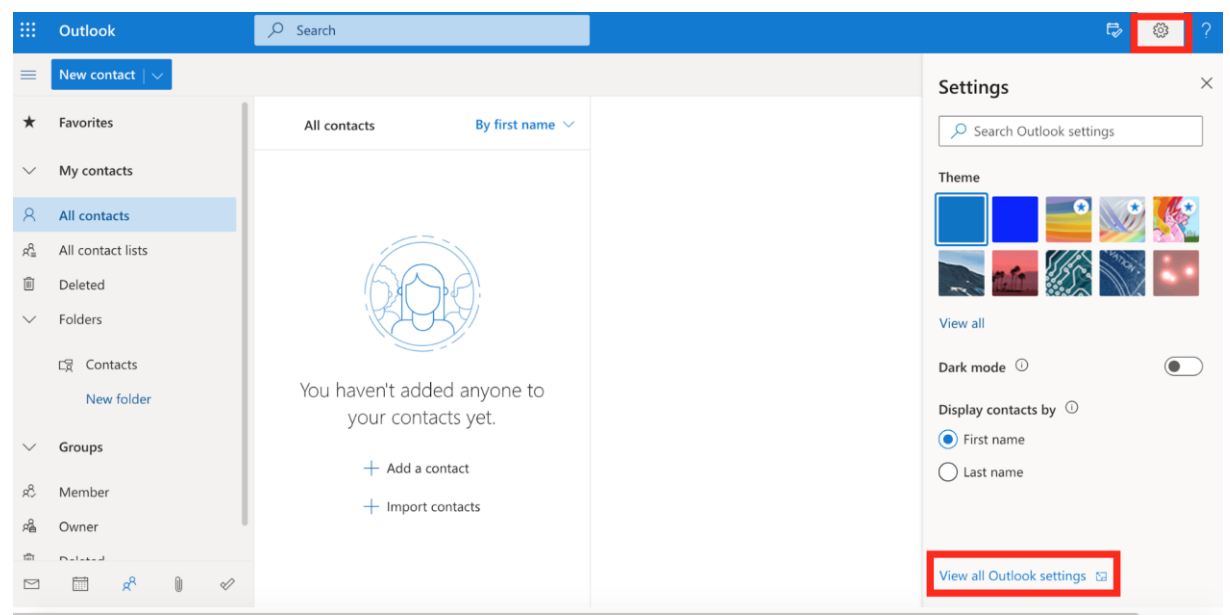

A form will appear. Here you should enter your advisors' first name, last name, and email address as well as <u>info@yourwealth.com</u>. Feel free to add any notes. Once you're done, click "Create," and they will be added to your contacts and moved away from your Spam inbox.

|        | Outlook                         | ♀ Search                                                          |                              |   |
|--------|---------------------------------|-------------------------------------------------------------------|------------------------------|---|
| =      | New contact $\mid$ $\checkmark$ |                                                                   |                              | × |
| *      | Favorites                       | New contact                                                       | John First name              |   |
| $\sim$ | My contacts                     | You can add more information than                                 | Last name                    |   |
| 8      | All contacts                    | and birthday. Select <b>Add more</b> to<br>bring up more options. | Contact information          |   |
| Rª≣    | All contact lists               |                                                                   | Email address                |   |
| Î      | Deleted                         | <u></u>                                                           |                              |   |
| $\sim$ | Folders                         | $\langle \cdots \rangle$                                          | Mobile phone number          |   |
|        | 다렸 Contacts                     |                                                                   | Work                         |   |
|        | New folder                      |                                                                   | Company                      |   |
| $\sim$ | Groups                          |                                                                   | Notes                        |   |
| Ŕ      | Member                          |                                                                   | Add notes                    |   |
| R      | Owner                           |                                                                   |                              |   |
| Î      | Deleted                         |                                                                   | Create Discard + Add more >> |   |
|        | 🗇 🖈 🗊 🖋                         |                                                                   |                              |   |

### **ADDING CONTACTS TO SAFE SENDERS**

"Safe senders" is essentially the Spam Filter setting in Outlook. And it's a great way to guarantee the emails you want to receive won't end up in Spam.

To add someone to Safe Senders, you'll first want to click the gear icon in the top right corner, and then at the bottom of the pop-up, you'll want to click "View all Outlook settings."

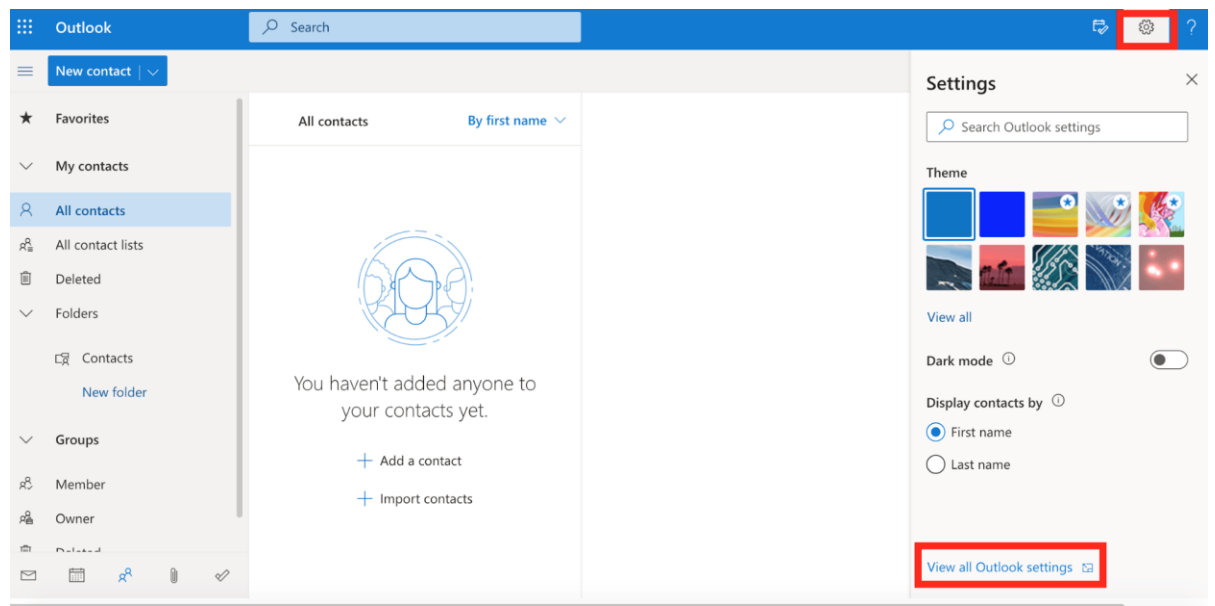

Once the settings window opens, you will want to click on "Mail" and then "Junk email." Scroll to the section that says safe senders and domains and click "Add." A field will appear that allows you to either type a specific email (info@yourwealth.com) or our domain (yourwealth.com). Fill it out and press the "enter" key on your keyboard to add it to the list.

Make SURE you press the save button at the top of the pop-up when you're done, or your new safe sender address may not save.

### YAHOO:

There are two ways to whitelist an email with Yahoo: you can add it to your contacts or create a filter.

### **ADDING A CONTACT:**

To add a contact, you will want to click the Contacts icon on the right side of your screen. From there, click "Add a new contact."

| yahoo!mail                                                                                  | Find messages, documents, photos or people    | Andrea 🔢 🏫 Home                                                                                 |
|---------------------------------------------------------------------------------------------|-----------------------------------------------|-------------------------------------------------------------------------------------------------|
| Compose                                                                                     | 🗋 🗸 📷 Archive 🔝 Move 💼 Delete 🦁 Spam 🚥 Sort 🗸 | 🖪 🛍 🖟 🔅                                                                                         |
| Inbox<br>Unread<br>Starred<br>Drafts                                                        |                                               | Q Search contacts           Top         All         Lists         •••                           |
| Sent<br>Archive<br>Spam<br>Trash<br>A Less                                                  | Nothing to see here!                          | No top contacts for now<br>Use mail more often for Yahoo Mail to generate<br>your top contacts! |
| Views Hide  Photos  Concurrents  Concurrents  Concurrents  Concurrents  Concurrents  Travel |                                               |                                                                                                 |
| Falders 184                                                                                 |                                               | - Add a new contact                                                                             |

From there, simply fill out the contact information (info@yourwealth.com) and click Save, and Yahoo will no longer filter this email out as spam.

#### **ADDING A SPAM FILTER:**

Similar to Gmail, you can add a spam filter in Yahoo to make sure an email from a domain or address goes straight to your regular inbox.

To do this, you'll need to go into your settings. Click on the gear icon in the upper right corner and then click "More settings."

| Andre            | ea 👬     | 🟫 на | ome |
|------------------|----------|------|-----|
| Sort ~           | 27 13    | F,   | *   |
| Theme            |          |      |     |
|                  |          |      |     |
| • 😂 🤅            | ) 🌏 🥐    |      |     |
|                  |          |      |     |
| O Light          | O Medium | 🔵 Da | rk  |
| Message layou    | ut       |      |     |
|                  |          |      |     |
| ••• More Setting | js       |      |     |

Once you're on the settings page, you'll want to click the "Filters" tab and select "add new filters."

| yahoo/mail                                                                                                    | Find messages, documents, photos or people                                                                                                    | <ul> <li>✓</li> <li>Q</li> </ul>                                                                                                    | Andrea | <br>Home |
|----------------------------------------------------------------------------------------------------|----------------------------------------------------------------------------------------------------|----------------------------------------------------------------------------------------------------|--------|----------|
| ← Back to Inbox<br>Personalize inbox<br>Mailboxes<br>Notifications<br>Writing email<br>Viewing email<br>Viewing email<br>Vacation response<br>Filters<br>Secunty and privacy<br>Social accounts<br>Yahoo Mail Pro | Filters<br>Set filters to organize incoming email<br>Your filters<br>Add or click on a filter to re-order, edit or 0 of 500 used<br>delete. Filters are listed by priority<br>+ Add new filters<br>↑ ↓ 100000000000000000000000000000000000 |                                                                                                    |        |          |
| Switch to basic Mail<br>About Yahoo Mail<br>About our Ads<br>Give feedback<br>1 TB of storage<br>0.01 % used                                                                                                    |                                                                                                    | Find help for filters Use filters to sort and organize incoming email An email was wrongly filtered as spam Email incorrectly delivered to the Trash folder |        |          |

Once the form appears, you'll want to give the filter a name. You will then need to add either the domain (yourwealth.com) or our specific email address you want to whitelist (info@yourwealth.com) or your advisors' e-mail address. You can select an exact folder you'd

(info@yourwealth.com) or your advisors' e-mail address. You can select an exact folder you'd like it to filter to, although the filter will default to moving all incoming mail to your inbox. Once you're done, click Save.

This new filter will now show up in the filter's tab in settings using the name you assigned it.

# **COMCAST:**

They may not be the most fun provider to get support from (hello hour-long waits on the phone), but they are one of the biggest internet service providers in the country, and they provide all their customers with a free email account. Like the other providers above, there are a few ways to whitelist contacts with Comcast.

### **XFINITY CONTACTS**

To add a contact in Comcast, go to your email account and click the "Address Book" tab and then click the create contact icon.

| 🗮 Xfinity (                        | Connect Mail | Address Book   | Voice Text   |
|------------------------------------|--------------|----------------|--------------|
| Search                             | Q            |                |              |
| <ul> <li>My address boo</li> </ul> | oks          | Create contact | Address Book |
| Address Book                       | ≡            | B              |              |
| Collected addr                     | esses        | С              |              |
|                                    |              | D              |              |
| <ul> <li>Groups</li> </ul>         | +            | E              |              |
|                                    |              | F              |              |
| Import contacts                    | 5            | G              |              |
|                                    |              | н              |              |
|                                    |              | 1 I            |              |
|                                    |              | J              |              |
|                                    |              | К              |              |
|                                    |              | L              |              |

A form will pop up; simply fill it out as detailed as you'd like and click Save.

If you want to add a bunch of contacts at once and speed up the process, simply import contacts from your other email accounts.

To do this, navigate back to the address book tab, and click the "import contacts" link in the left navigation.

|     | Xfinity Connect     | Mail | Addr     | ess Bool | < \ | /oice    | Text |
|-----|---------------------|------|----------|----------|-----|----------|------|
| Sea | arch                | Q    | <u>Ω</u> | + Å      |     |          |      |
| •   | My address books    |      | #<br>A   |          | A   | ddress E | look |
|     | Address Book        |      | В        |          |     |          |      |
|     | Collected addresses |      | с        |          |     |          |      |
|     |                     |      | D        |          |     |          |      |
| •   | Groups              | +    | E        |          |     |          |      |
|     |                     |      | F        |          |     |          |      |
|     | Import contacts     |      | G        |          |     |          |      |
|     |                     |      | - u      |          |     |          |      |

From here, you will be directed through a wizard that will help you import your existing contacts from another email provider or from a file.

### WHITELIST EMAIL FILTERS

By now you're probably noticing a trend. You can create a filter to guarantee incoming emails from a certain sender or site make it directly to your inbox.

To do this in Comcast, simply click the gear icon in the upper corner and tap "settings."

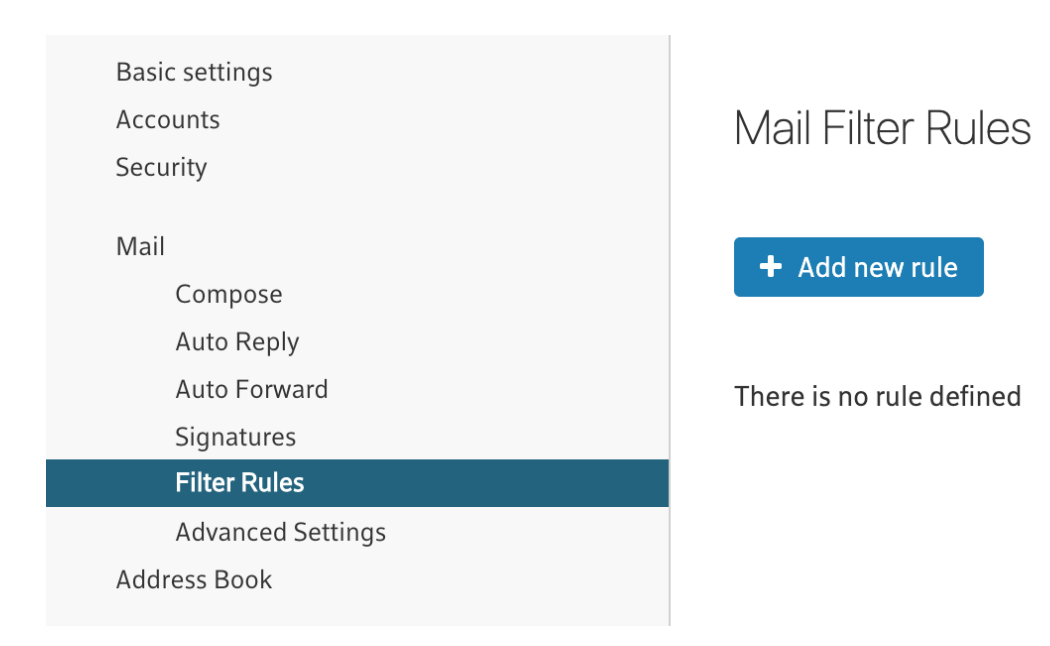

A form will appear. You need to create a name for this rule; we recommend going with the name of the sender here. Then under "conditions," choose Sender/From, and enter the email address (<u>info@yourwealth.com</u>), your advisors' e-mail address or domain (yourwealth.com) you're trying to whitelist.

Then, under "add action" add "Keep" (this is important to ensure that any emails that come from this address end up in your inbox). Now, click Save to add this rule to your email account.

### **EMAIL SAFE LIST**

Comcast has a unique setting called "safe list." When this setting is enabled, ONLY people whose emails you've designated as "safe" will show up in your inbox. Everything else will head straight to spam.

This is great if your Comcast email is designed for a very specific set of work where you only communicate with a small subset of people. However, it can also be damaging because it means you're likely to miss a lot of possibly very important emails.

To check if your Safe List setting is on or off, go to "advanced settings" under Mail, and check or uncheck the safe list option (again, we recommend unchecked).

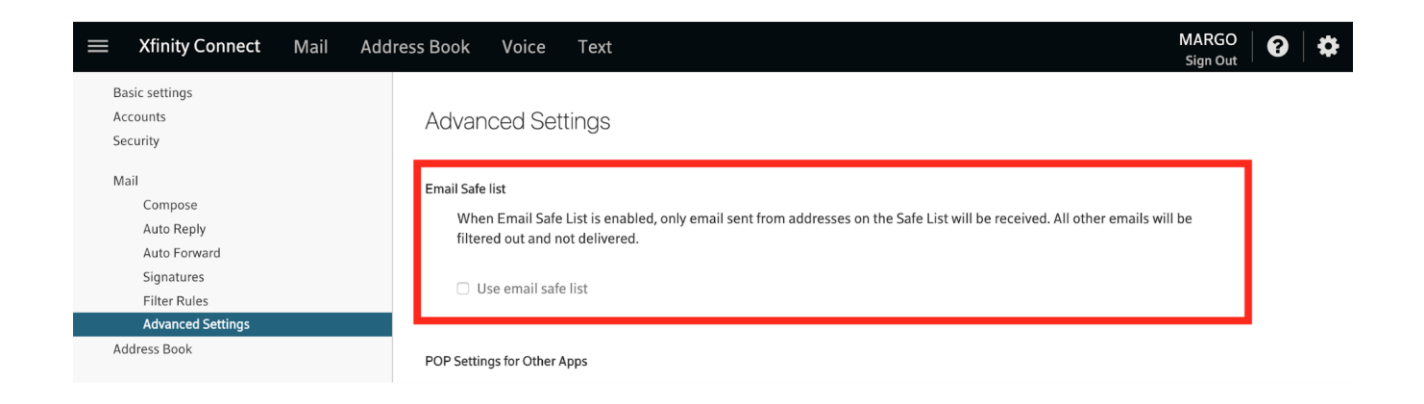

## **BELLSOUTH/ATT WEB E-MAIL:**

- 1. Open your mailbox. Select Options on the top right hand side > Mail Options > Filters > Add Filter.
- 2. Select Filters.
- 3. Click "Add Filter".
- 4. In the top row, labeled From Header, select contains from the pull down menu. Enter the address in the text box next to the pull down menu.
  Example: You can either give a specific email address info@yourwealth.com or yourwealth.com to whitelist the domain.
- 5. Move down to the bottom where there is the option Move the message to. Select Inbox from the drop-down menu.
- 6. Select the Add Filter button once again.

And there you have it! If you dedicate a little bit of time, you can mark all the junk as spam and whitelist all the critical emails and watch your inbox become much more curated, and our emails to you won't get lost in clutter.